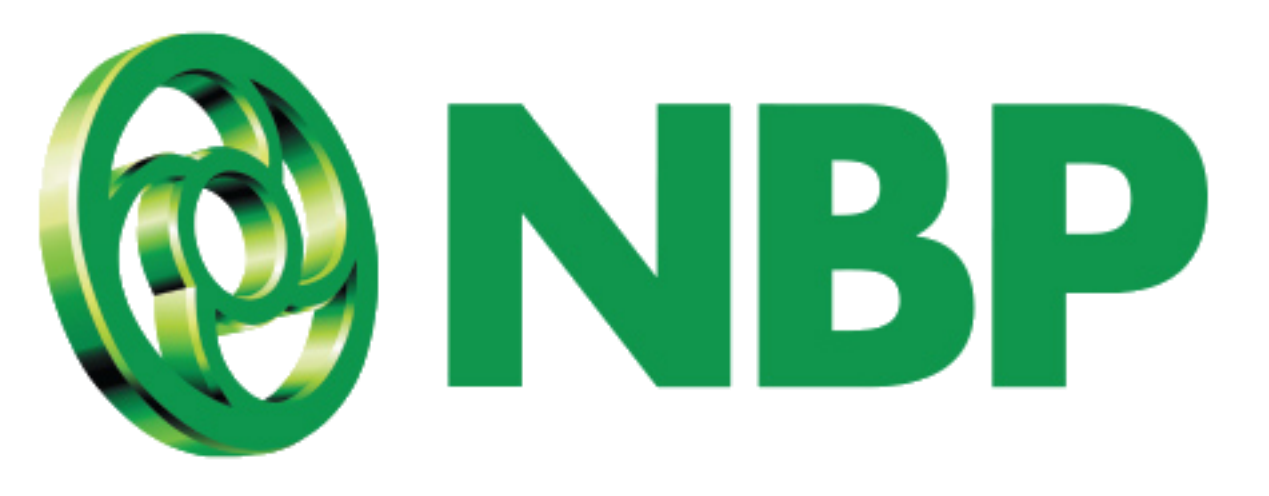

## NBP Digital MPIN کو تبدیل کرنے کا طریقہ

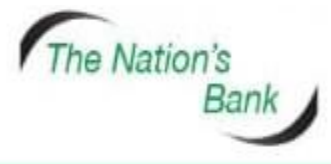

UAN +92 21 111 627 627 www.nbp.com.pk

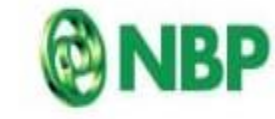

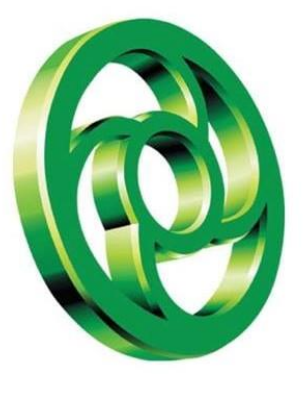

## اپنی یوزرآئ ڈی/ صارف نام اور پاس ورڈ کا استعمال کرتے ہوئے سائن ان کریں

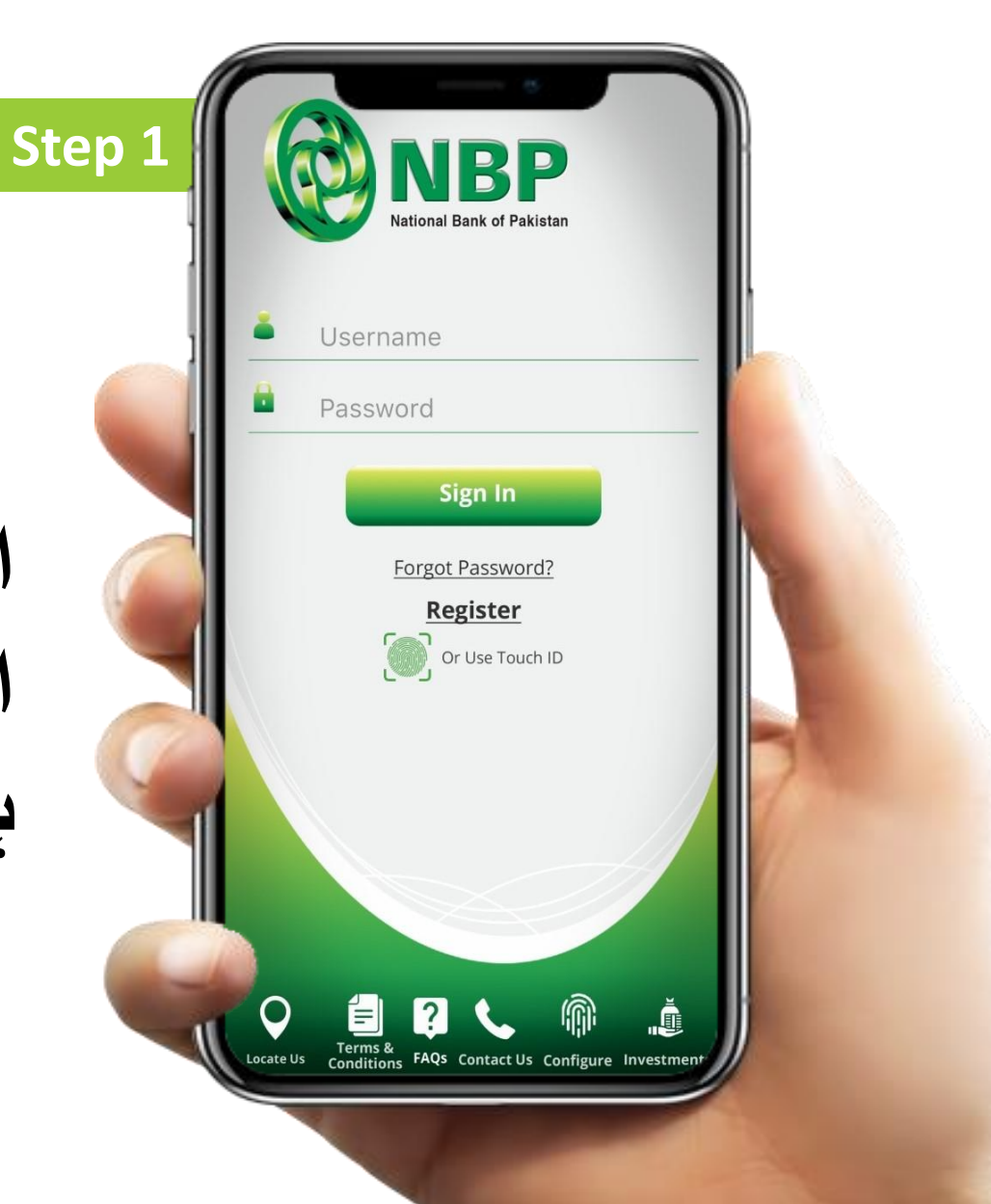

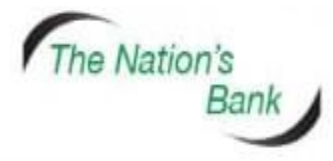

UAN +92 21 111 627 627 www.nbp.com.pk

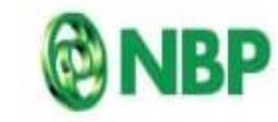

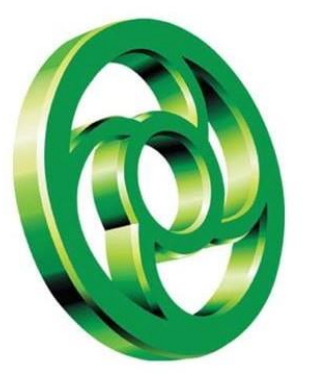

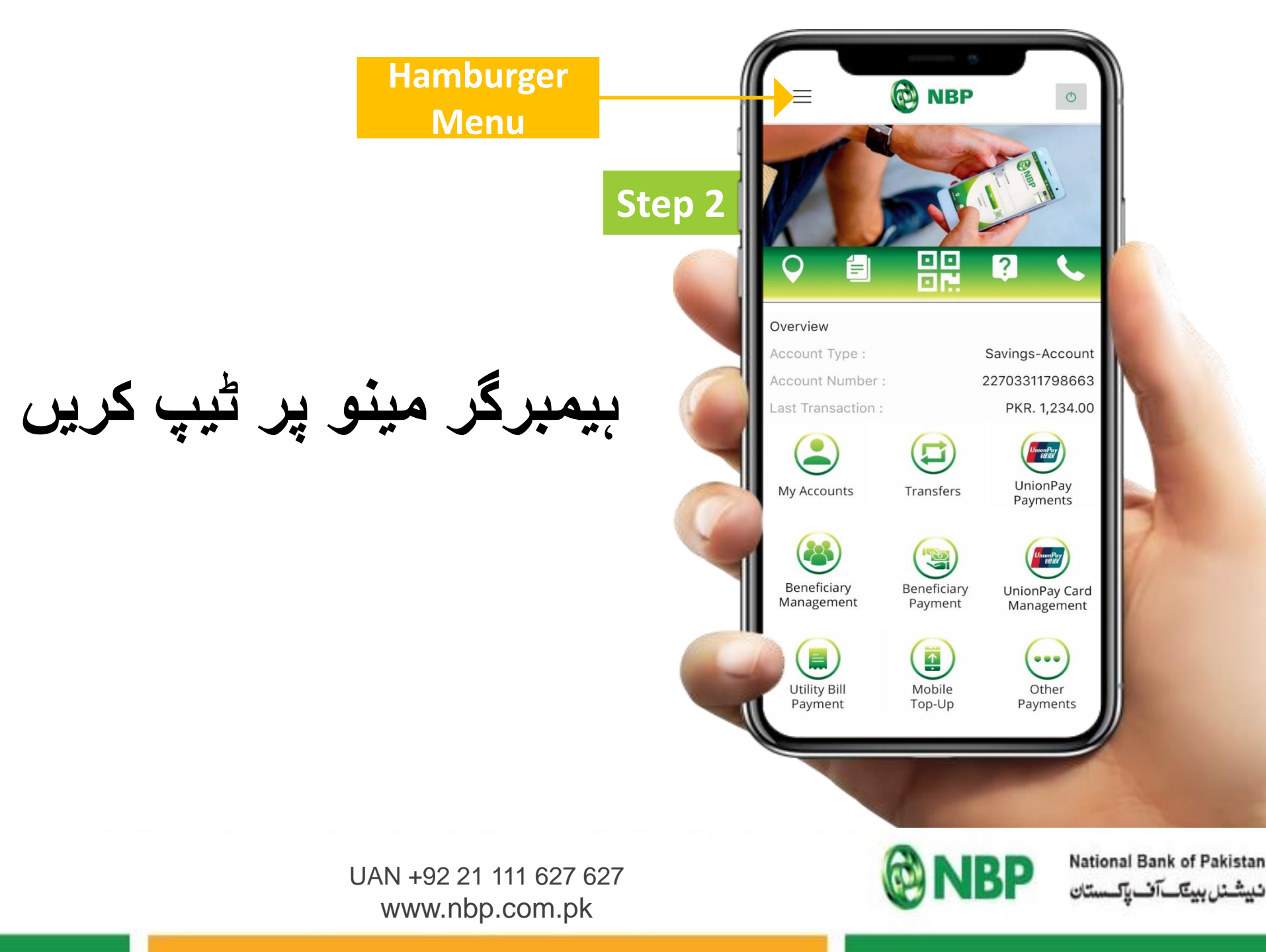

The Nation's Bank

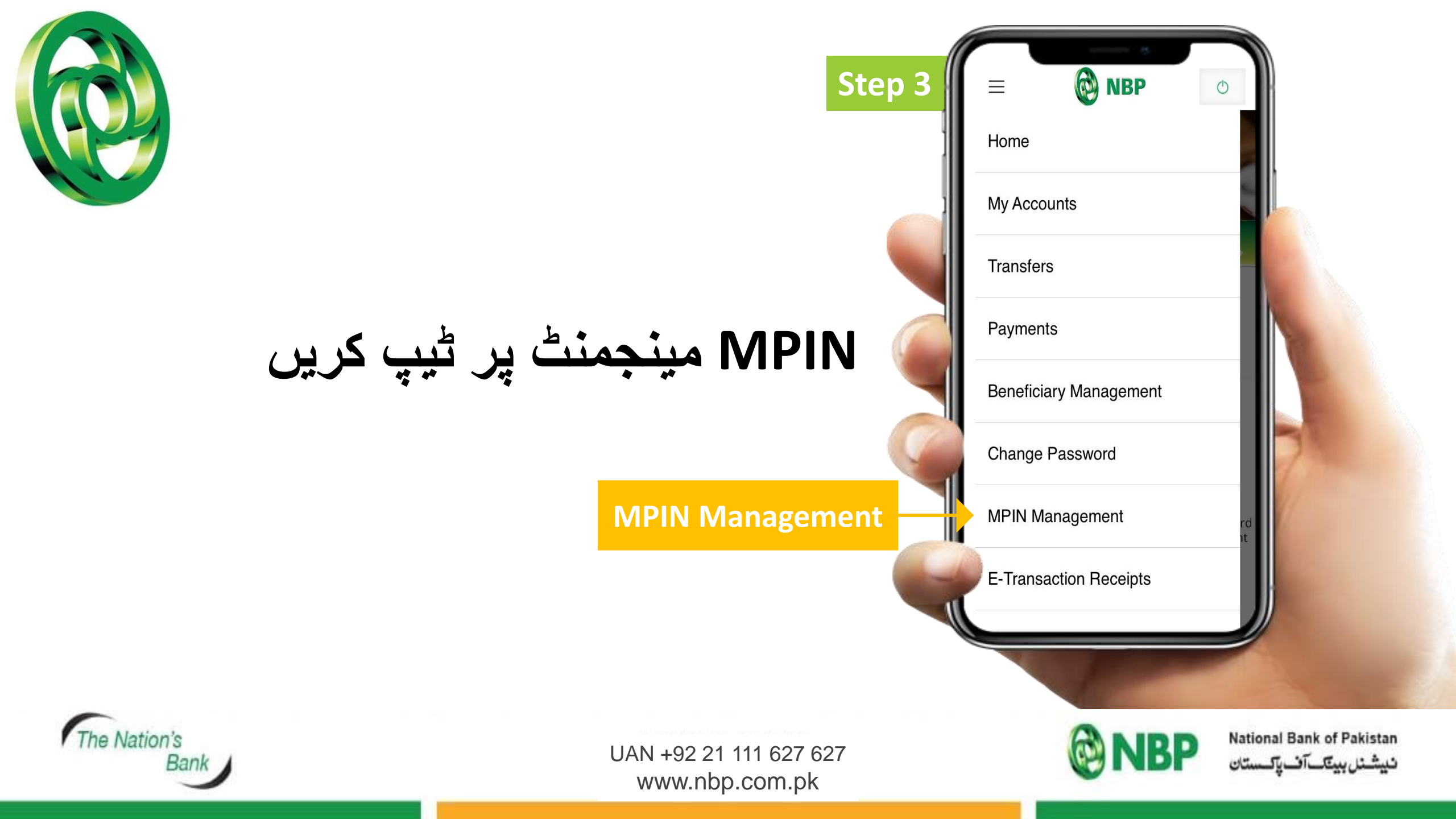

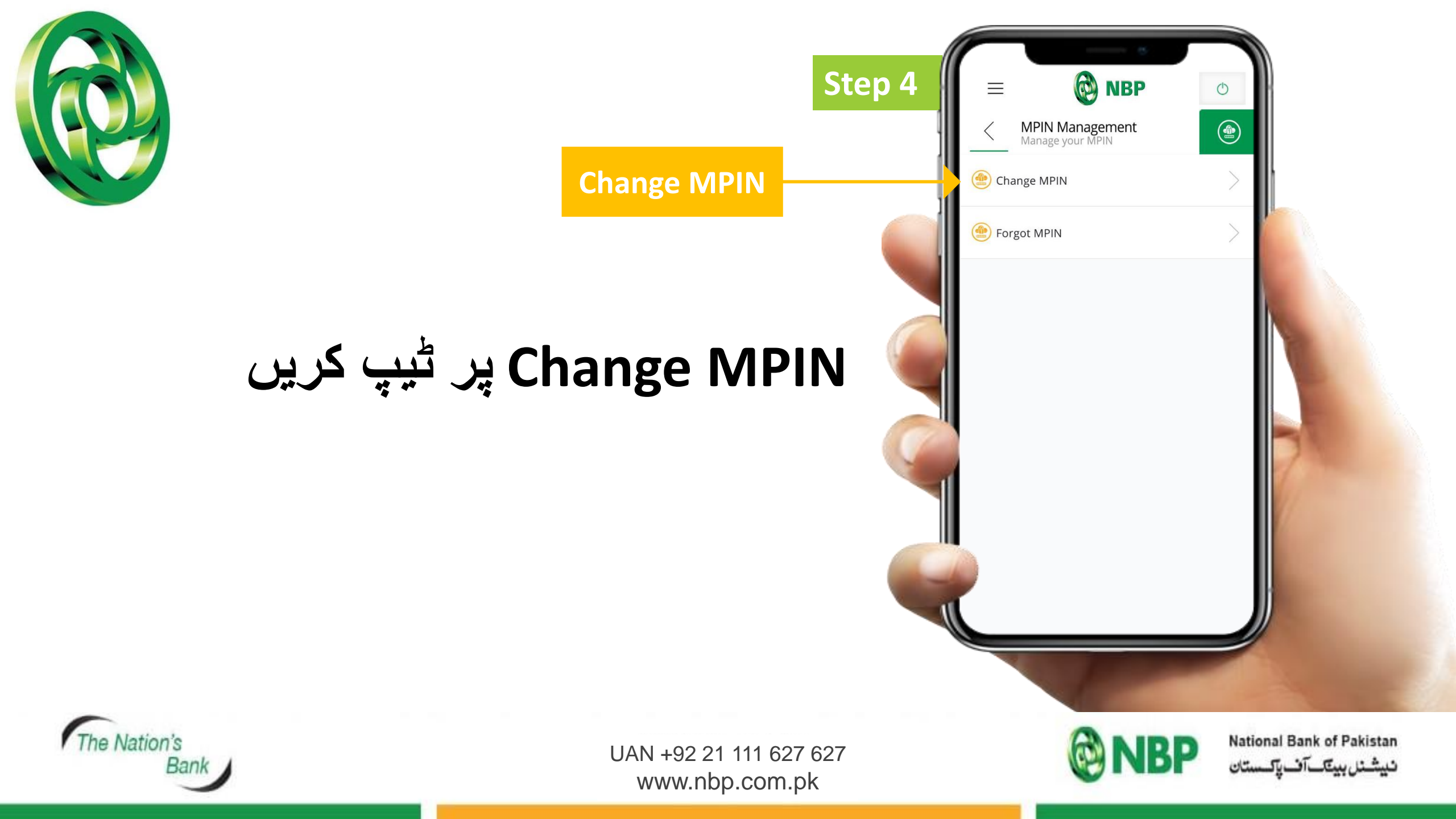

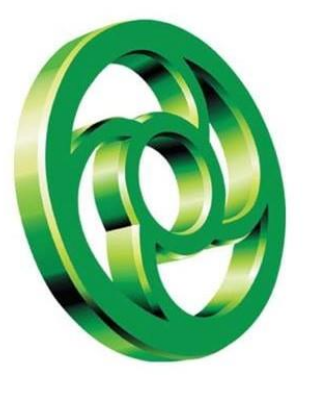

## پراناMPIN درج کریں اور نیا MPIN درج کریں اور نیا MPIN درج کریں جسے آپ اگلی بار استعمال کریں گے۔

| tep 5 | ≡                        | ê                                     | NBP                              | ٢                     |   |
|-------|--------------------------|---------------------------------------|----------------------------------|-----------------------|---|
|       | Enter Old                | nange MPIN<br>ange your MP<br>d MPIN: | <b>J</b><br>PIN                  |                       |   |
|       | [                        |                                       |                                  | ]                     |   |
|       | Enter MF                 | PIN:                                  |                                  | 1                     |   |
| 🥥 پر  | L                        |                                       |                                  |                       |   |
|       | Re-Enter                 | MPIN:                                 |                                  | ]                     |   |
| 2 🦷   | MPIN w<br>transac        | vill be req<br>tions and              | uired for all F<br>Beneficiary a | inancial<br>addition. | 1 |
|       | Do not<br>ہ کری <i>ں</i> | share you<br>ساتھ شیئر ن              | ur MPIN with<br>MP کستی کے س     | anyone.<br>اپنی IN    |   |
| 1     |                          |                                       |                                  |                       |   |
|       | 1                        |                                       |                                  | -                     |   |

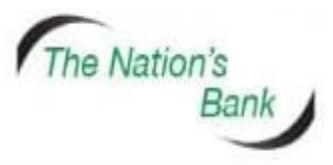

UAN +92 21 111 627 627 www.nbp.com.pk

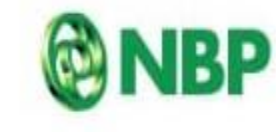

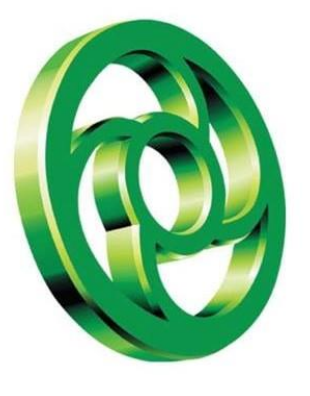

## MPINکامیابی کے ساتھ تبدیل ہوگئ ہے کا پیغام ظاہر ہوگا۔ آگے بڑھنے کے لئےOKپر ٹیپ کریں۔

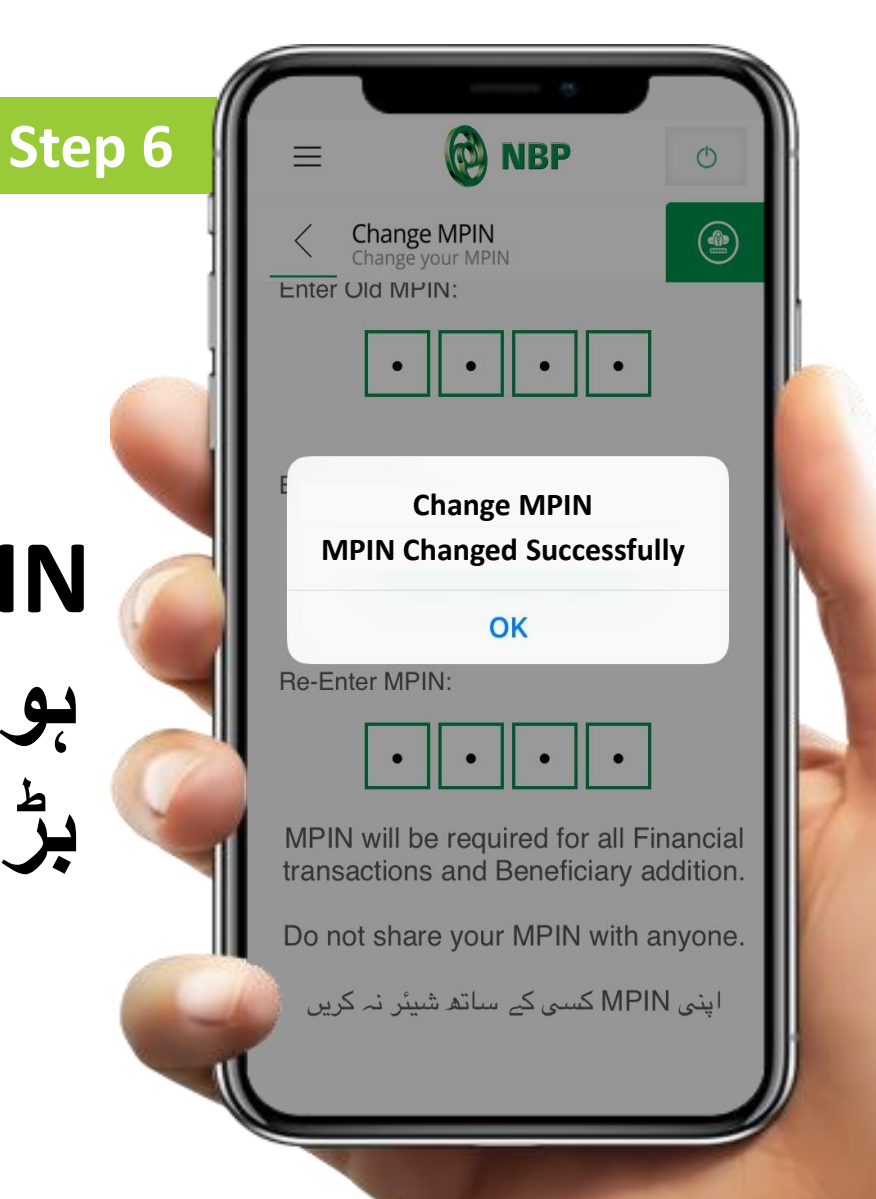

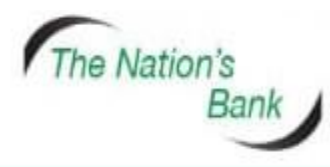

UAN +92 21 111 627 627 www.nbp.com.pk

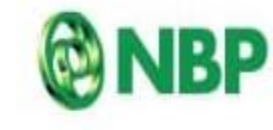

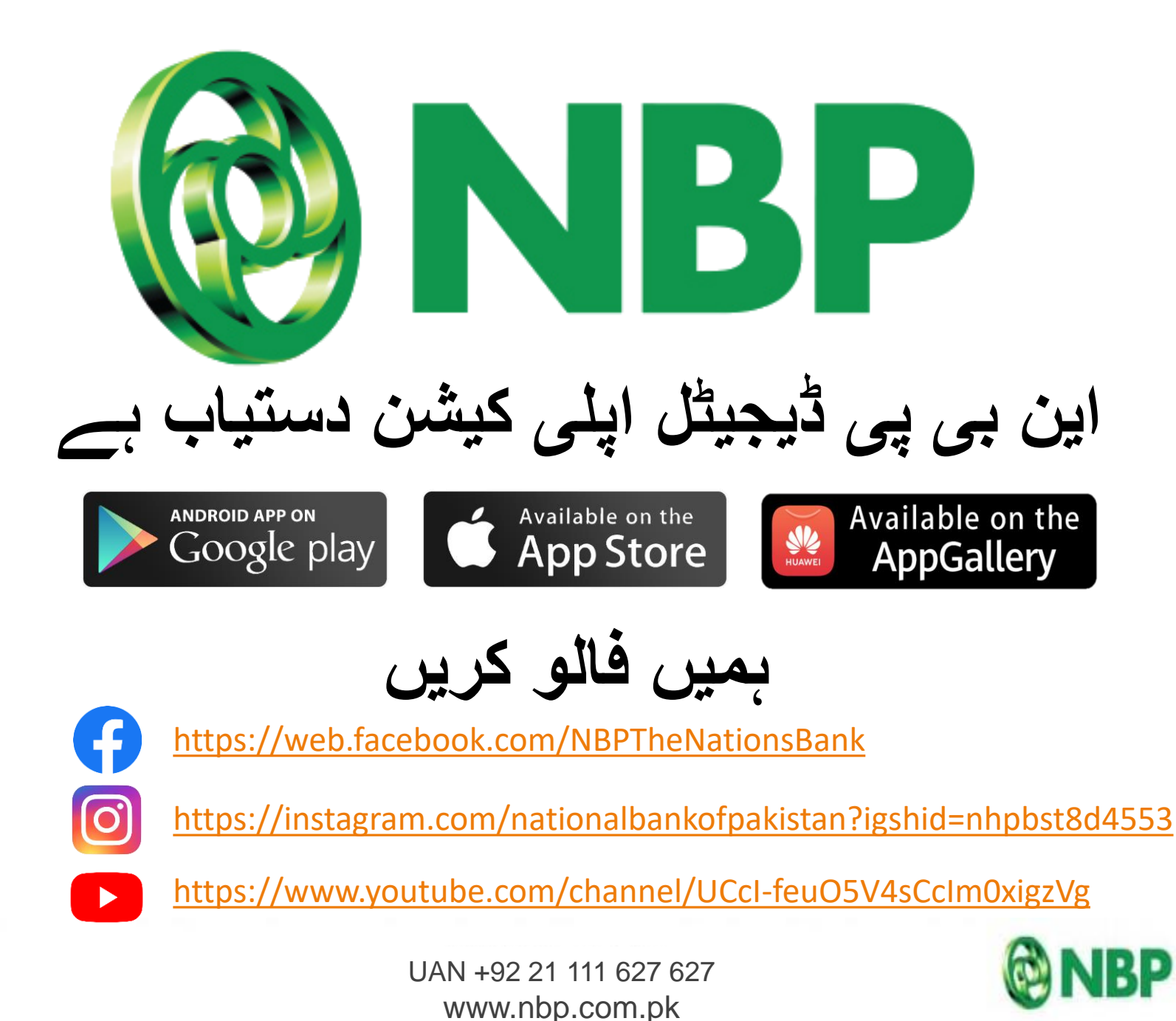

The Nation's